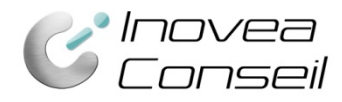

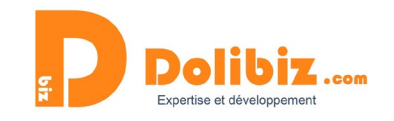

# Documentation Module « Gestion des litiges »

Le module permet de suivre les litiges (clients et/ou fournisseurs) : les identifier facilement, assurer le suivi jusqu'à la résolution.

### Fonctionnement général

Le module permet la gestion des litiges avec les clients et/ou les fournisseurs selon 3 objectifs principaux :

- Identifier facilement les Tiers ou éléments en litige (factures, commandes, ...)

- Assurer un suivi de chaque litige et enregistrer toutes les informations dans Dolibarr (pour assurer également la traçabilité)

- Avoir quelques données statistiques pour permettre de vérifier un produit qui engendrerait beaucoup de litiges, un fournisseur qui serait peu fiable, ....

Une gestion de droits utilisateurs est intégrée dans le module pour permettre une gestion optimale des processus internes au sujet des litiges clients/fournisseurs.

## Paramétrage administrateur

Dans la partie "Configuration Modules/Applications" de Dolibarr, il est possible de personnaliser les choix d'utilisation de votre module.

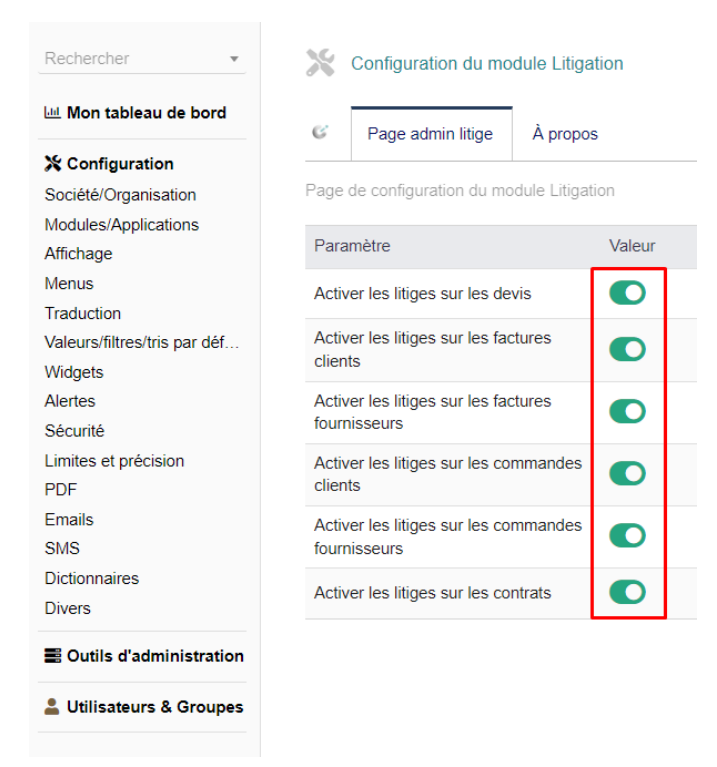

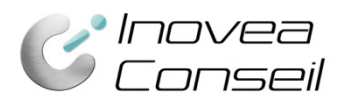

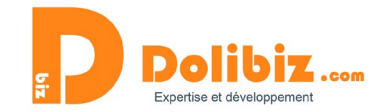

# Déclarer un litige

Nous prendrons ici l'exemple d'une facture client mais le process est identique quel que soit l'élément. Pour ouvrir/déclarer un litige, vous devez donc utiliser le bouton « Déclarer comme litige » présent sur la fiche :

| FA2210-0<br>Réf. client<br>Tiers : II 0<br>Projet | 062<br>∦ :<br>Bricabroc Bretagne (Autres factures)<br>≰*PJ2209-0001 - Projet test |              |         |      |      |               |                    | Retor           | ur liste <<br>Impayé<br>tré en comptabili |
|---------------------------------------------------|-----------------------------------------------------------------------------------|--------------|---------|------|------|---------------|--------------------|-----------------|-------------------------------------------|
| /pe                                               | Facture standard                                                                  | Montant HT   |         |      |      | 95,00 XAF     |                    |                 |                                           |
| emises                                            | Ce client n'a pas de remise relative par défau                                    | Montant TVA  | (       |      |      | 0,00 XAF      |                    |                 |                                           |
| ata fasturation                                   | Ce client n'a pas ou plus de credit disponible.                                   | Montant Tax  | 2       |      |      | 0,00 XAF      |                    |                 |                                           |
| ate facturation                                   |                                                                                   | Montant TTC  | 2       |      |      | 95,00 XAF     |                    |                 |                                           |
| ata limita ràglament                              | A reception                                                                       | Règlements   |         | Date | Туре | Compte ba     | ncaire             |                 | Montant                                   |
| ode de réglement                                  | Carte bancaire                                                                    |              |         |      |      | Déjà réglé (  | nors avoirs et     | acomptes)       | 0,00                                      |
| ompte bancaire                                    |                                                                                   |              |         |      |      |               |                    | Facturé         | 95,00                                     |
| tige                                              |                                                                                   |              |         |      |      |               | Res                | te à payer      | 95,00                                     |
|                                                   |                                                                                   | Marges       |         |      |      | Prix de vente |                    | Prix de revient | Mar                                       |
|                                                   |                                                                                   | Marge / Pro  | duits   |      |      | 95,00         |                    | 14,16667        | 80,833                                    |
|                                                   |                                                                                   | Marge / Ser  | vices   |      |      | 0,00          |                    | 0,00            | 0,                                        |
|                                                   |                                                                                   | Marge totale | 8       |      |      | 95,00         |                    | 14,16667        | 80,833                                    |
| Description                                       |                                                                                   | Taxes        | P.U. HT | Qté  |      | Réduc.        | Prix de<br>revient | Tota            | I HT                                      |
| P1661503462362 - Savon                            | de Marseille                                                                      | 0%           | 30,00   | 1    |      |               | 10,00              | 3               | 0,00                                      |
| P1661503461241 - Servie                           | ttes                                                                              | 0%           | 65,00   | 1    |      |               | 4,16667            | 6               | 5,00                                      |

Le statut de la facture reste inchangé mais une nouvelle indication apparait à côté, permettant de savoir qu'un litige est présent sur cette facture. Vous découvrirez également un nouvel onglet « Suivre le litige » sur la fiche facture :

| C                       | Inovea<br>Conseil                                                                                                    |                         |             |              |            |            |              | biz           | Expertis           | SE et développe | <b>Z</b> .com                                             |
|-------------------------|----------------------------------------------------------------------------------------------------|-------------------------|-------------|--------------|------------|------------|--------------|---------------|--------------------|-----------------|-----------------------------------------------------------|
| Facture client          | Contacts/Adresses Suivre le litige Notes<br>IO-0062<br>III 0 Bricabroc Bretagne (Autres factures)<br>III: ¶* PJ2209-0001 - Projet test | Fichiers joints 👔 Suivi |             |              |            |            |              |               |                    | Pas encore      | Retour liste < > Impayée Litige transféré en comptabilité |
| Туре                    | Facture standard                                                                                                    |                         |             | Montan       | t HT       |            |              | 95.00 XAF     |                    |                 |                                                           |
| Domison                 | Ce client n'a pas de remise relative par défi                                                                                          | aut.                    |             | Montan       | t TVA      |            |              | 0,00 XAF      |                    |                 |                                                           |
| Remises                 | Ce client n'a pas ou plus de crédit disponib                                                                                           | e.                      |             | Montan       | t Tax 2    |            |              | 0,00 XAF      |                    |                 |                                                           |
| Date facturation        | 04/10/2022                                                                                                    |                         |             | Montan       | t TTC      |            |              | 95,00 XAF     |                    |                 |                                                           |
| Conditions de règlement | A réception                                                                                                    |                         |             | Règler       | ments      | 1          | Date Type    | Compte band   | aire               |                 | Montant                                                   |
| Date limite règlement   | 05/10/2022                                                                                                    |                         |             |              |            |            |              | Déjà rég      | lé (hors avoirs e  | t acomptes)     | 0,00                                                      |
| Mode de reglement       | Carte bancaire                                                                                                    |                         |             |              |            |            |              |               |                    | Facturé         | 95.00                                                     |
| Litine                  |                                                                                                    |                         |             |              |            |            |              |               | R                  | este à paver    | 95.00                                                     |
| Linge                   |                                                                                                    |                         |             | Marge        | s          |            |              | Prix de vente |                    | Prix de revient | Marge                                                     |
|                         |                                                                                                    |                         |             | Marge        | / Produits |            |              | 95.00         |                    | 14 16667        | 80 83333                                                  |
|                         |                                                                                                    |                         |             | Marga        | ( Somicor  |            |              | 0.00          |                    | 0.00            | 0.00                                                      |
|                         |                                                                                                    |                         |             | Marga        | totalo     |            |              | 00,30         |                    | 14 16667        | 0,00                                                      |
|                         |                                                                                                    |                         |             | marge        | totale     |            |              | 55,00         |                    | 14,10007        | 00,03333                                                  |
| Description             |                                                                                                    |                         |             |              | Taxes      | P.U. HT    | Qté          | Réduc.        | Prix de<br>revient |                 | Total HT                                                  |
| 😵 P1661503462362 - Sa   | avon de Marseille                                                                                                    |                         |             |              | 0%         | 30,00      | 1            |               | 10,00              |                 | 30,00                                                     |
| € P1661503461241 - Se   | erviettes                                                                                                    |                         |             |              | 0%         | 65,00      | 1            |               | 4,16667            |                 | 65,00                                                     |
|                         |                                                                                                    | CLOTURER LE LITIGE      | MODIFIER EI | NVOYER EMAIL | SAISI      | R RÈGLEMEN | IT CLASSER A | BANDONNÉE' CF | RÉER FACTUR        | E AVOIR CLO     | NER SUPPRIMER                                             |

Vous devrez ensuite vous rendre dans l'onglet « Suivre le litige » pour y indiquer les détails du litige et plus particulièrement :

- La description
- Le/les produits/services concernés
- Une éventuelle date de relance

Pour cela il vous suffit de vous rendre sur l'onglet dédié et d'utiliser le bouton « Modifier » pour apporter vos précisions :

| B Facture client Cont                                                           | acts/Adresses Suivre le litige                                         | Notes Fichiers joints | Suivi |                 |                 |              |                      |                 |                        |               |
|---------------------------------------------------------------------------------|------------------------------------------------------------------------|-----------------------|-------|-----------------|-----------------|--------------|----------------------|-----------------|------------------------|---------------|
| FA2210-00<br>Réf. client :<br>Tiers : 🖟 0 B<br>Projet : PJ22<br>Réf. litige : L | 62<br>Iricabroc Bretagne (Autres facture<br>209-0001<br>IT-FA2210-0062 | s)                    |       |                 |                 |              |                      | Re              | etour liste<br>Impayée | < ><br>Litige |
| Description                                                                     |                                                                        |                       |       | Listes des prod | duits litigieux |              |                      | Pas elicore nai | insiere en con         | ipravnite     |
| Date création                                                                   | 04/10/2022 15:43                                                       |                       |       |                 |                 | - Quantité : | C                    | )               |                        |               |
| Date de relance                                                                 |                                                                        |                       |       | Total           |                 |              |                      |                 |                        | 0,00 HT       |
| Date modification                                                               | 04/10/2022 15:43                                                       |                       |       |                 |                 | 100          |                      |                 |                        |               |
|                                                                                 |                                                                        |                       |       |                 |                 | MODIFIER     | AJOUTER UN MESSAGE A |                 | OTURER LE              | LITIGE        |

Renseignez ensuite les différents champs nécessaires, avant d'enregistrer :

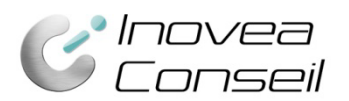

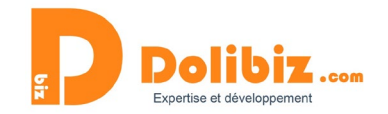

ANNULER

ENREGISTRER

Litige

| Description       | Erreur dans la préparation de commande. Mauvais produit reçu. |
|-------------------|---------------------------------------------------------------|
| Date création     | 04/10/2022 15:43                                              |
| Date de relance   | □ 00 ♥ : 00 ♥ Maintenant     □                                |
| Date modification | 04/10/2022 15:46                                              |
|                   |                                                               |

Vous pourrez aussi préciser le/les produits/services concernés par le litige, grâce à la partie de droite « Liste des produits litigieux ».

Il vous suffit de rechercher, dans la liste déroulante (liste reprenant les produits/services de la facture litigieuse), le ou les produits/services concernés et d'indiquer la quantité avant de l'ajouter grâce au bouton « + ».

| Listes des produits litigieux                                                      |            |                 | _          |       |                    |
|------------------------------------------------------------------------------------|------------|-----------------|------------|-------|--------------------|
|                                                                                    | Quantité : |                 | 0          |       |                    |
| 1                                                                                  | _          |                 | Qté        | Total | нт                 |
|                                                                                    |            |                 | 1          | 30,00 | Ŧ                  |
| P1661503462362 - Savon de Marseille : 1 Qté<br>P1661503461241 - Serviettes : 1 Qté |            |                 |            |       | 30,00 HT           |
|                                                                                    | MODIFIER   | AJOUTER UN MESS | AGE AU LIT | IIGE  | CLOTURER LE LITIGE |

### Le suivi des litiges

#### Visualiser les litiges en cours

Pour visualiser les litiges en cours, vous pouvez utiliser différentes façons :

- Liste des litiges d'un Tiers depuis l'onglet « Liste des litiges » de la fiche Tiers
- Filtre « Litige » depuis les listings de devis, commandes, factures, ...

| Factures clients (73)           |                    |                       |                                   |           |                  |            |      |               | 20 - 1 / 4 > | 0     |
|---------------------------------|--------------------|-----------------------|-----------------------------------|-----------|------------------|------------|------|---------------|--------------|-------|
| 💄 Tiers ayant pour commercial 👻 | Liés à un contact  | utilisateur part 🔹 🗣  | Inclure les produits/services de( | 🗣 Tags    | clients/prosp. • |            |      |               |              |       |
|                                 | Du E               |                       |                                   |           |                  |            |      | ~             | v            | Q ×   |
| Réf.                            | Date facturation + | Tiers                 | Nom alt                           | ernatif ( | Code postal      | Montant HT | Reçu | Litige        | Éta          | t 🗉 🗆 |
| 🔓 FA2211-0034 患                 | 13/11/2022         | 7 DGSystem            |                                   |           |                  | 2 128,80   |      | Litige        | Impayée      |       |
| B FA2211-0030 🕹                 | 13/11/2022         | I 16 Bibliothéque Les | Mousquetaires                     |           |                  | 5 263,20   |      | Non Litigieux | Impayée      | 0     |
| 🖥 FA2210-0064 🛓                 | 04/10/2022         | I 0 Agence de Tourisn | ne                                |           |                  | 719,00     |      | Litige        | Impayée      | 0     |

#### Les messages de suivi d'un litige

Depuis l'onglet « Suivre le litige », vous pourrez indiquer des messages, qui resteront internes mais permettront de suivre l'avancement autour de ce litige.

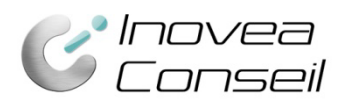

Date de relance

Produit

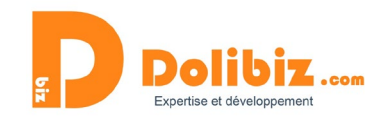

| Facture client              | Contacts/Adresses                                                                            | Suivre le litige Notes | Fichiers joints       | Sulvi       |                               |                      |                        |                    |
|-----------------------------|----------------------------------------------------------------------------------------------|------------------------|-----------------------|-------------|-------------------------------|----------------------|------------------------|--------------------|
| FA:<br>Réf<br>Fro<br>Réf    | 2211-0034<br>f. client :<br>rs : ∰ 7 DGSystem (Autre<br>jet :<br>f. litige : LIT-FA2211-0034 | es factures)           |                       |             |                               |                      | Pas encore             | Retour liste < >   |
| Description                 |                                                                                              |                        |                       |             | Listes des produits litigieux |                      |                        |                    |
| Date création               | 04/10/2023                                                                                   | 2 15:40                |                       |             |                               | - Quantité :         | 0                      |                    |
| Date de relance             |                                                                                              |                        |                       |             | Total                         |                      |                        | 0,00 HT            |
| Ajouter un message          | e au litige                                                                                  |                        |                       |             |                               | MODIFIER             | R UN MESSAGE AU LITIGE | CLOTURER LE LITIGE |
| Sujet                       |                                                                                              |                        |                       |             |                               |                      |                        |                    |
| <u>เพศ</u> 2294 <b>วิ</b> ศ |                                                                                              | ℜ   +, →   Q           | bra Police -   Tailie | - B I U S A | X   江 江 ※ ※   社 主 道 重   m     | 🛒 🖬 🧱 🧮 Ω   🖗 Source |                        |                    |

| Les relances | prévues | et leur | suivi |
|--------------|---------|---------|-------|

■ 00 •: 00 • Maintenant

Afin d'assurer un suivi optimal. Un widget, sur la page d'accueil de votre Dolibarr, vous permet de visualiser les prochaines relances de litige à réaliser.

CRÉER ANNULER

Il vous suffit d'ajouter une date de relance dans l'onglet « Suivre le litige » pour le voir apparaître dans votre tableau de bord.

| Rechercher •             |                       |                                                                         |                                    |                                                                    |                                   |                                                                |                                  |                                                                  |                                     |                                         |
|--------------------------|-----------------------|-------------------------------------------------------------------------|------------------------------------|--------------------------------------------------------------------|-----------------------------------|----------------------------------------------------------------|----------------------------------|------------------------------------------------------------------|-------------------------------------|-----------------------------------------|
| 네 Mon tableau de bord    | Atten                 | tion, une fois l'installation terminée                                  | , les outils d'ir                  | nstallation/migration doivent être                                 | désactivés en                     | ajoutant un fichier install.lock da                            | ns le répertoir                  | e /var/www/documents. L'a                                        | absence de ce fichi                 | ier représente u                        |
| 🗙 Configuration          | administ              | rateurs uniquement et resteront ac                                      | tives tant que                     | la vulnérabilité sera avérée (ou                                   | que la constan                    | te MAIN_REMOVE_INSTALL_WA                                      | ARNING aura                      | été définie dans Configuration                                   | on->Divers)                         |                                         |
| Outils d'administration  | Atten                 | tion, votre fichier de configuration                                    | (htdocs/conf/                      | conf.php) est accessible en écr                                    | riture au serveu                  | r Web. Ceci représente une faille                              | sérieuse de s                    | écurité. Modifiez les permiss                                    | sions pour qu'il soit               | en lecture seul                         |
| 💄 Utilisateurs & Groupes | Si vous é<br>administ | êtes sous Windows sur un disque (<br>rateurs uniquement et resteront ac | dur utilisant ur<br>tives tant que | n formatage FAT, sachez que ce<br>la vulnérabilité sera avérée (ou | système de ficl<br>que la constan | hier ne permet pas de protéger de<br>te MAIN_REMOVE_INSTALL_WA | es fichiers et n'<br>ARNING aura | offre donc aucune solution  <br>été définie dans Configuration   | pour réduire les ris<br>on->Divers) | ques de manipu                          |
|                          | •                     | VUE GLOBALE<br>133 en retard<br>77,78% en retard                        | 曲                                  | AGENDA<br>À faire 0                                                | <b>1</b> 28                       | PROJETS<br>Ouvert 2<br>Táches ouvertes 2 41                    | Þ                                | PROPOSITIONS COMMER<br>A accepter   A refuser 22<br>À facturer 3 |                                     | COMMANDE<br>Ouvert 54                   |
|                          | B                     | COMMANDES FOURNISSE<br>Ouvert 0<br>En attente de réception 0            | EL<br>S                            | FACTURES FOURNISSEUR<br>A payer 0                                  | ŵ                                 | CONTRATS<br>Services à activer 0<br>Services actifs 0          | =                                | TICKETS<br>Tickets ouverts 0                                     | 血                                   | COMPTE BA<br>A rapproche<br>Chèques à d |
|                          | 1                     | CONGÉS<br>A approuver 0                                                 |                                    |                                                                    |                                   |                                                                |                                  |                                                                  |                                     |                                         |
|                          | Relance of            |                                                                         |                                    |                                                                    |                                   |                                                                |                                  | nières commandes clients r                                       | nodifiées                           |                                         |
|                          | Litige                |                                                                         |                                    | Date de relance                                                    |                                   |                                                                | 🖹 (PROV                          | 57) 🔢                                                            | Mon prospect Cong                   | golais                                  |
|                          | LIT-FA22              | 10-0064                                                                 |                                    | 04/10/2022 16:04                                                   | 🖺 CO221                           | 0-0055                                                         | 0 Agence de Touris               | me                                                               |                                     |                                         |
|                          | LIT-FA22              | 10-0065                                                                 |                                    | 04/10/2022 14:57                                                   |                                   |                                                                | 🖺 CO220                          | 9-0054                                                           | 0 Agence de Touris                  | me                                      |
|                          |                       |                                                                         |                                    |                                                                    |                                   |                                                                | 🖺 CO220                          | 9-0053                                                           | 0 Agence de Touris                  | me                                      |
|                          | Command               | des clients par mois                                                    |                                    |                                                                    |                                   | $\overline{T} \oplus X$                                        | 🖹 CO220                          | 9-0052                                                           | 0 Agence de Touris                  | me                                      |
|                          |                       | Nombre de commandes par                                                 | mois                               | Montant                                                            | total de comm                     | andes par mois (HT)                                            |                                  |                                                                  |                                     |                                         |
|                          |                       | 2020 202                                                                | 1                                  |                                                                    | 2020                              | 2021                                                           | Les 5 der                        | niers tickets créés                                              |                                     |                                         |
|                          |                       | 2022                                                                    | Pas de ticke                       |                                                                    |                                   |                                                                |                                  |                                                                  |                                     |                                         |

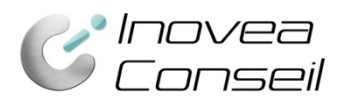

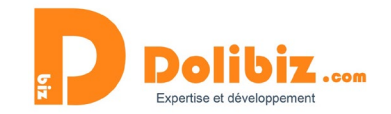

# **Clôturer un litige**

Un bouton « Clôturer le litige » sur la fiche de la facture client ou dans l'onglet « Suivre le litige » permet de mettre fin au litige.

| B Factur         | re client Contacts/Adresses Suivre le litige Notes      | Fichiers joints 1 Suivi     |                   |              |        |                              |                    |                        |                 |
|------------------|---------------------------------------------------------|-----------------------------|-------------------|--------------|--------|------------------------------|--------------------|------------------------|-----------------|
| EL.              | FA2211-0030<br>Réf. client 🖉 :                          |                             |                   |              |        |                              |                    | Retour li              | iste < >        |
| \$               | Tiers : II 16 Bibliothéque Les Mousquetaires (Autres fa | ctures)                     |                   |              |        |                              |                    | Impa                   | yée Litige      |
|                  | 1.000.0                                                 |                             |                   |              |        |                              |                    | Pas encore transféré e | en comptabilite |
| Туре             | Facture standard                                        |                             | Montant HT        |              |        | 5 263,20 XAF                 |                    |                        |                 |
| Remises          | Ce client n'a pas de remise relative par                | défaut.                     | Montant TVA       |              |        | 1 052,64 XAF                 |                    |                        |                 |
|                  | Ce client n'a pas ou plus de credit dispo               | nible.                      | Montant Tax 2     |              |        | 0,00 XAF                     |                    |                        |                 |
| Date facturation | on 13/11/2022                                           |                             | Montant TTC       |              |        | 6 315,84 XAF                 |                    |                        |                 |
| Conditions de    | réglement 20 jours fin de mois                          |                             | Règlements        | Date         | Туре   | Compte bancaire              |                    |                        | Montant         |
| Date limite reg  | giement / St/12/2022                                    |                             |                   |              | De     | ėjā réglé (hors avoirs et ac | omptes)            |                        | 0,00            |
| Compto hapos     | ement Pordre de prelevement                             |                             |                   |              |        |                              | Facturé            |                        | 6 315,84        |
| Comple bance     | an e y                                                  |                             |                   |              |        | Reste                        | à naver            | 63                     | 15.84           |
| Linge            |                                                         |                             |                   |              |        | Posto impauó, daviso r       | foriging           | EUD 6 3                | 15.94           |
|                  |                                                         |                             |                   |              |        | Reste inpaye, devise t       | 2 origine          | LOK 0 J                | 13,04           |
|                  |                                                         |                             | Marges            |              |        | Prix de vente                |                    | Prix de revient        | Marge           |
|                  |                                                         |                             | Marge / Produit   | s            |        | 904,80                       |                    | 0,00                   | 904,8           |
|                  |                                                         |                             | Marge / Service   | 35           |        | 4 358,40                     |                    | 0,00                   | 4 358,4         |
|                  |                                                         |                             | Marge totale      |              |        | 5 263,20                     |                    | 0,00                   | 5 263,20        |
| Description      |                                                         |                             | Taxes             | P.U. HT      | Qté    | Réduc.                       | Prix de<br>revient | Total HT               |                 |
| 📥 S1661503       | 346546 - Label 166150346546                             |                             | 20%               | 1 089,60     | 4      |                              | 0,00               | 4 358,40               |                 |
| 📥 S1661503       | 8462480 - Nuitée                                        |                             | 20%               | 0,00         | 5      |                              | 0,00               | 0,00                   |                 |
| P1661503         | 346523 - Label 166150346523                             |                             | 20%               | 904,80       | 1      |                              | 0,00               | 904,80                 |                 |
|                  |                                                         |                             |                   |              |        |                              |                    |                        |                 |
|                  |                                                         | CLOTURER LE LITIGE MODIFIER | ENVOYER EMAIL SAI | SIR RÉGLEMEN | CLASSE | R'ABANDONNÉE' C              | RÉER FACTURE       | AVOIR CLONER           | SUPPRIMER       |

Une fois cloturé, le module retirera toutes les notions "En litige" et toutes les fonctionnalités associées.